# Setting station guide AC Servo Driver GPX2/GPR2-B4 Series

This is a summarized document about a main body setting station and a setting console. Please utilize as needed.

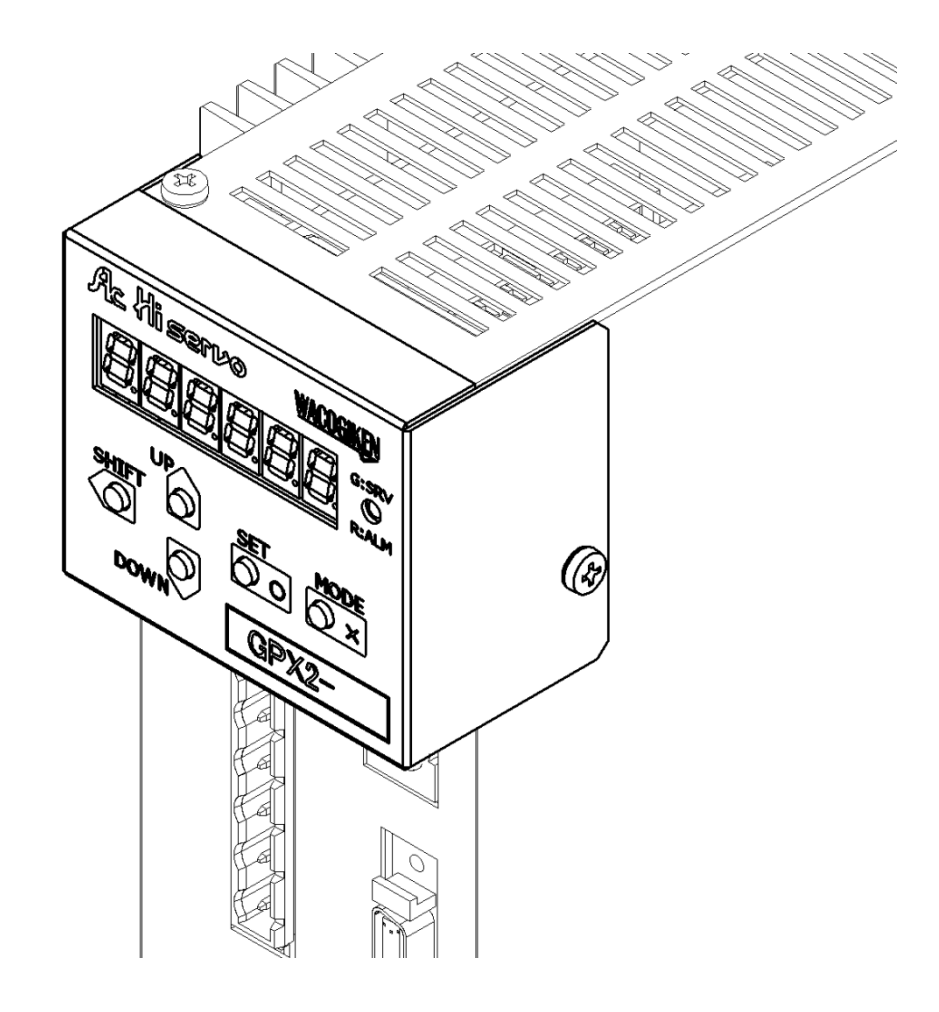

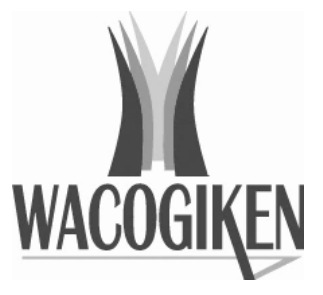

- 2 -

## Table of contents

| 1           | To begin with                                                                                                    | 4                                     |
|-------------|----------------------------------------------------------------------------------------------------|---------------------------------------|
|             | 1-1. Product dimensions                                                                                                    | 5                                     |
| -           |                                                                                                    | 0                                     |
| 2           | Setting station operation                                                                                                    | 9                                     |
|             | 2-1. Startup                                                                                                    |                                       |
|             | 2-2. Operation outline                                                                                                    | 10                                    |
|             | 2-3. Select to a connected driver                                                                                                    | 12                                    |
| 3           | Situation monitor of a driver                                                                                                    | 14                                    |
| 4           | Motor trial run                                                                                                    |                                       |
|             |                                                                                                    |                                       |
| 5           | Parameter confirmation and setting                                                                                                    |                                       |
| 5           | Parameter confirmation and setting         5-1. Fundamental setting parameter                                                                                                    |                                       |
| 5           | <ul> <li>Parameter confirmation and setting</li> <li>5-1. Fundamental setting parameter</li> <li>5-2. Servo adjustment parameter</li> </ul>                                             |                                       |
| 5           | <ul> <li>Parameter confirmation and setting</li> <li>5-1. Fundamental setting parameter</li> <li>5-2. Servo adjustment parameter</li> <li>5-3. Function allocation parameter</li> </ul> |                                       |
| 5           | <ul> <li>Parameter confirmation and setting</li> <li>5-1. Fundamental setting parameter</li> <li>5-2. Servo adjustment parameter</li> <li>5-3. Function allocation parameter</li></ul>  |                                       |
| 5           | <ul> <li>Parameter confirmation and setting</li> <li>5-1. Fundamental setting parameter</li></ul>                                                                                       |                                       |
| 5           | <ul> <li>Parameter confirmation and setting</li> <li>5-1. Fundamental setting parameter</li> <li>5-2. Servo adjustment parameter</li></ul>                                              |                                       |
| 5<br>6<br>7 | <ul> <li>Parameter confirmation and setting</li> <li>5-1. Fundamental setting parameter</li></ul>                                                                                       | 16 $17$ $18$ $19$ $20$ $20$ $21$ $21$ |

## 1 To begin with

Main body setting station and a setting console has CPU and by communicating with CPU of Driver main body, it makes possible to operate a setting station. By using this Setting station, you can do following things without doing tool software operation from PC.

- Monitoring a driving situation like motor feed back speed and torque.
- Motor trial run by manual operation.
- Contents confirmation of user parameter and setting change.
- Parameter writing on a driver.
- Reference of occurring alarm contents and history.

As a power of the Setting station and Setting console is supplied from a driver, it is not necessary to arrange an external power supply.

When you use a Setting console, <u>please switch ON a driver control power supply</u> <u>only after connected to a Connector.</u>

| Option model | Driver model             | Remarks                              |
|--------------|--------------------------|--------------------------------------|
| GP2 - STX    | GPX2 - 8 to 16           | Small capacity type                  |
| GP2 - STY    | GPX2 - 24 and 40         | Medium capacity type                 |
| _            | <u> GPX2 - 60 and 80</u> | Big capacity type is out of object   |
| GP2 - STE    | GPR2 - 24B4 to 80B4      | Battery power supply applicable type |
|              | GPR2 - 8 to 40           | Resolver specification (OEM model)   |
|              | GPE2 - 8 to 40           | Encoder specification (OEM model)    |

<sup>©</sup>Target driver of main body setting station

<sup>O</sup>Target driver of setting console

| Option model | Driver model        | Remarks               |
|--------------|---------------------|-----------------------|
| GP2 - CNS    | GPX2 - 8 to 16      | All models compatible |
|              | GPX2 - 24 and 40    |                       |
|              | GPX2 - 60 and 80    |                       |
|              | GPR2 - 24B4 to 80B4 |                       |
|              | GPR2 - 8 to 40      |                       |
|              | GPE2 - 8 to 40      |                       |

#### 1-1. Product dimensions

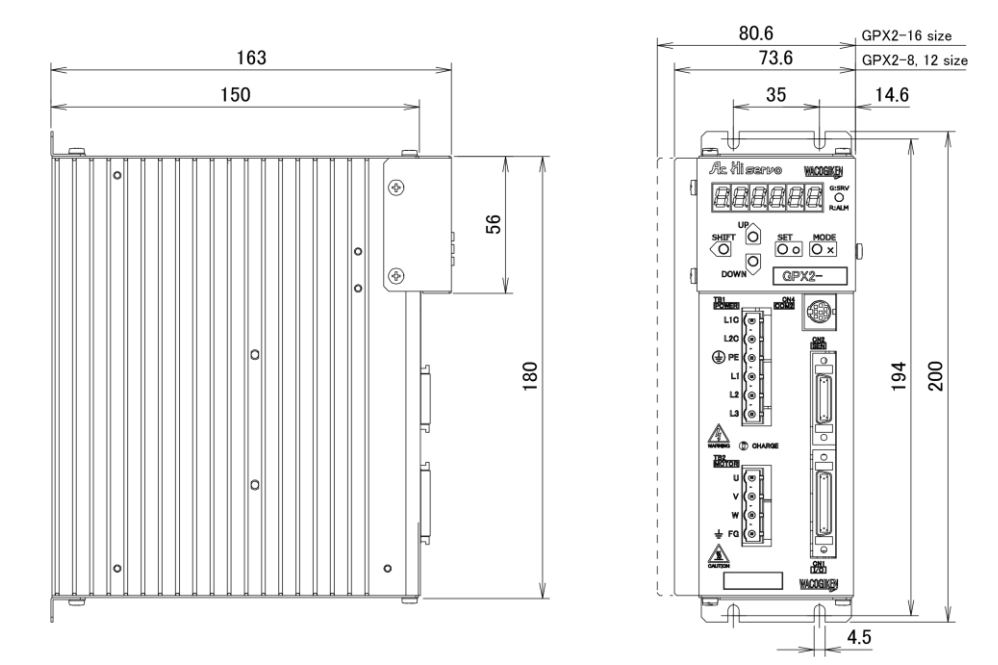

©Driver (GPX2 - 8 to 16) dimensions when attached to the main body setting station (GP2 - STX).

 $\odot \rm Driver$  (GPX2 - 24 and 40) dimensions when attached to the main body setting station (GP2 - STY).

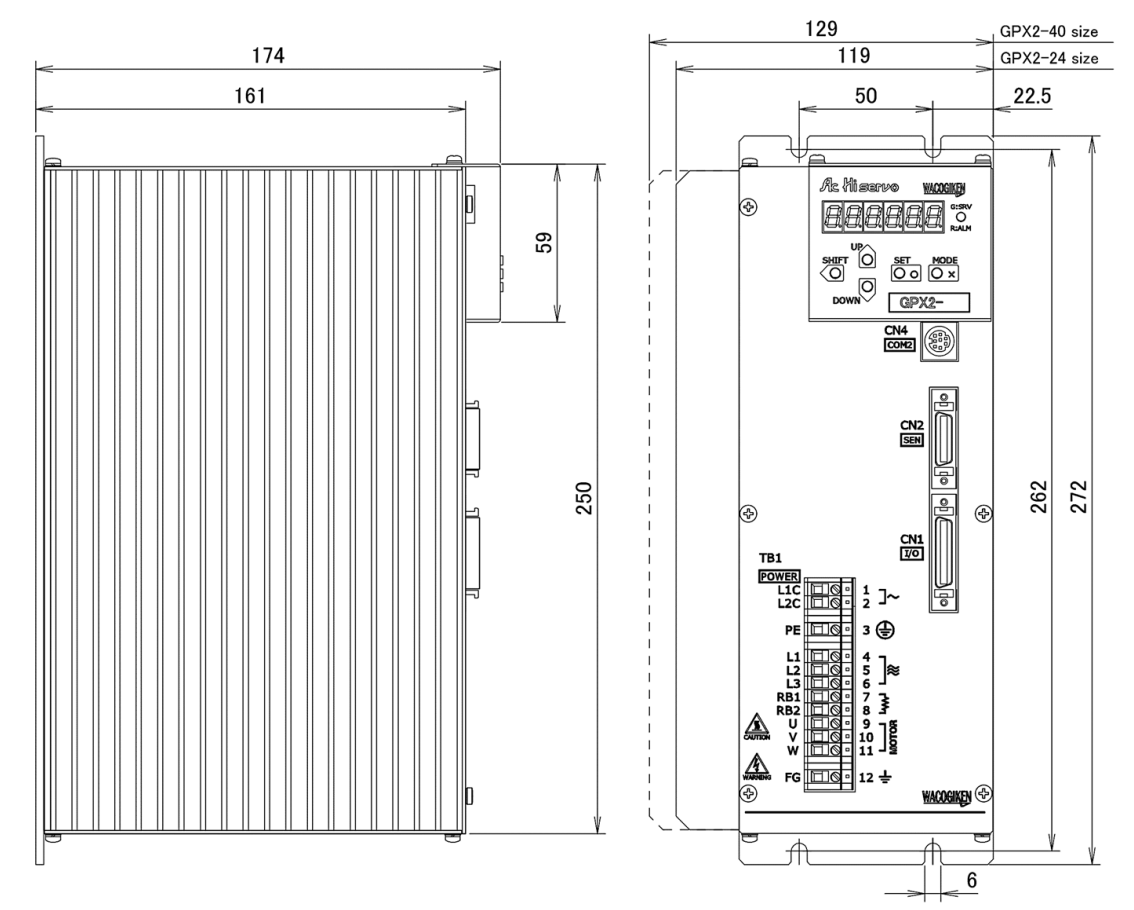

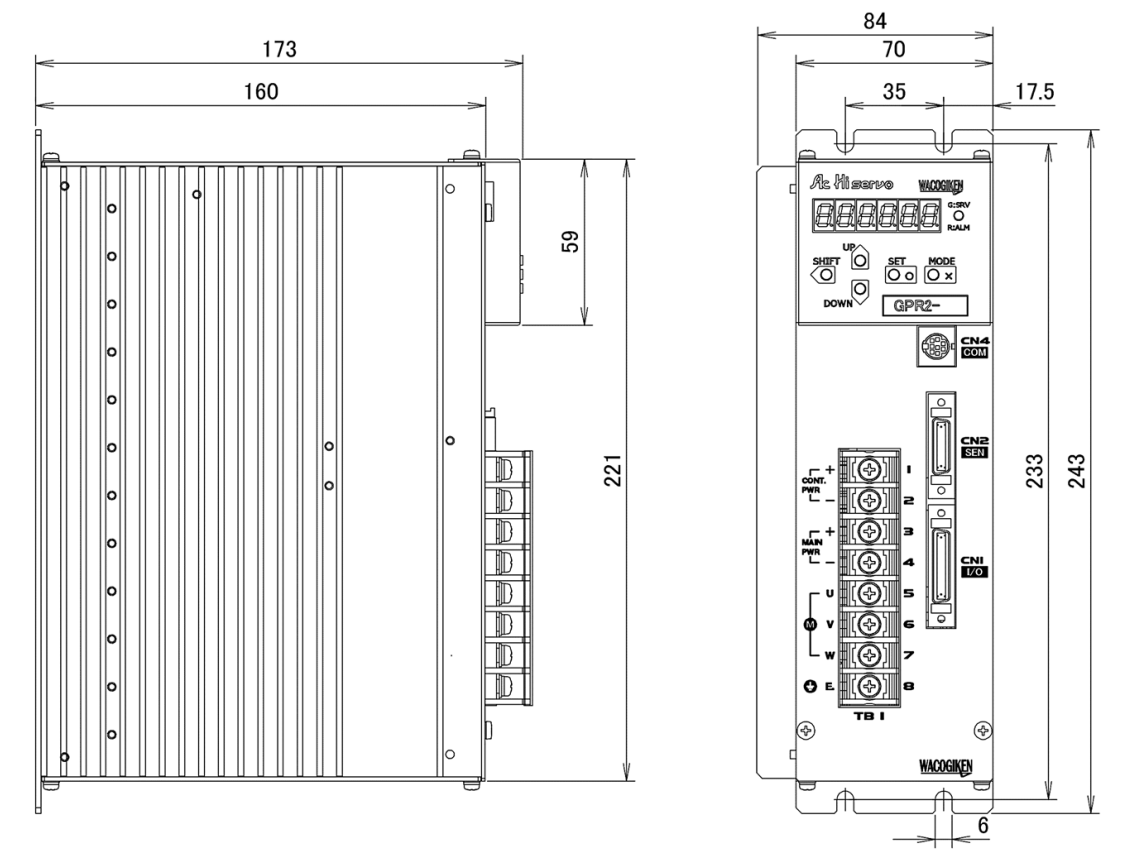

 $\odot Driver$  (GPR2 - 24B4 to 80B4) dimensions when attached to the main body setting station (GP2 - STE).

 $\odot Driver$  (GPE2/GPR2 - 8 to 16) dimensions when attached to the main body setting station (GP2 - STE).

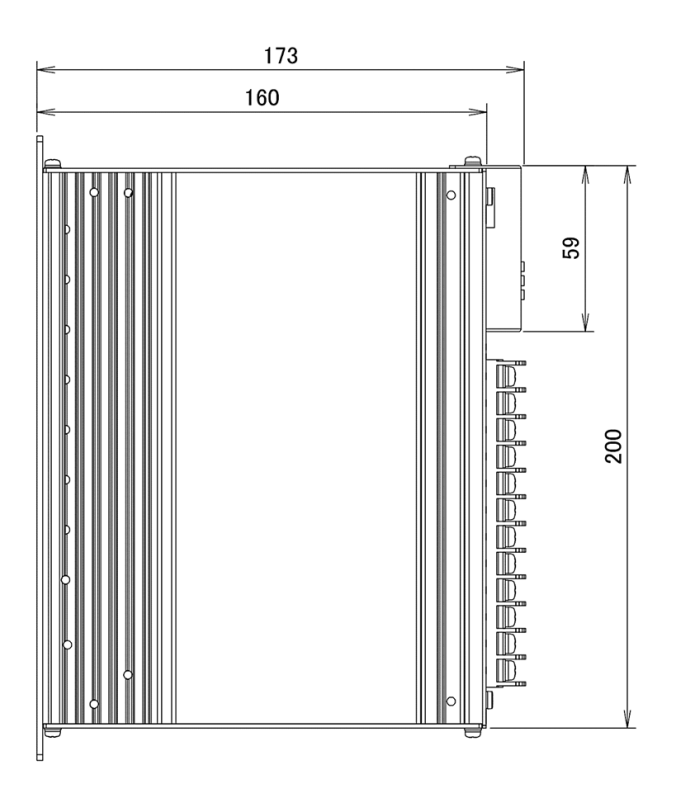

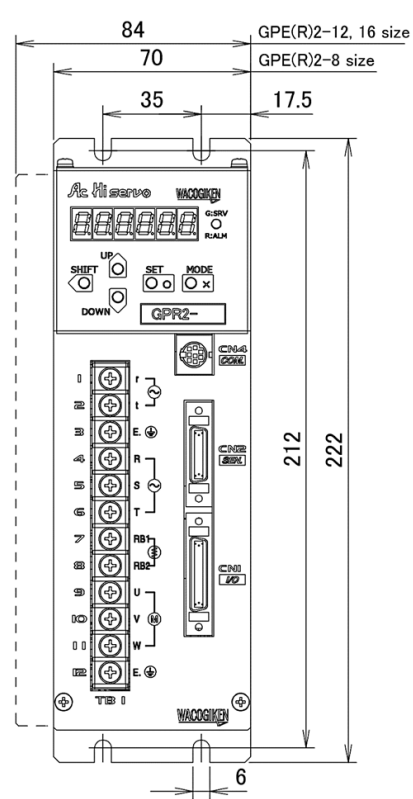

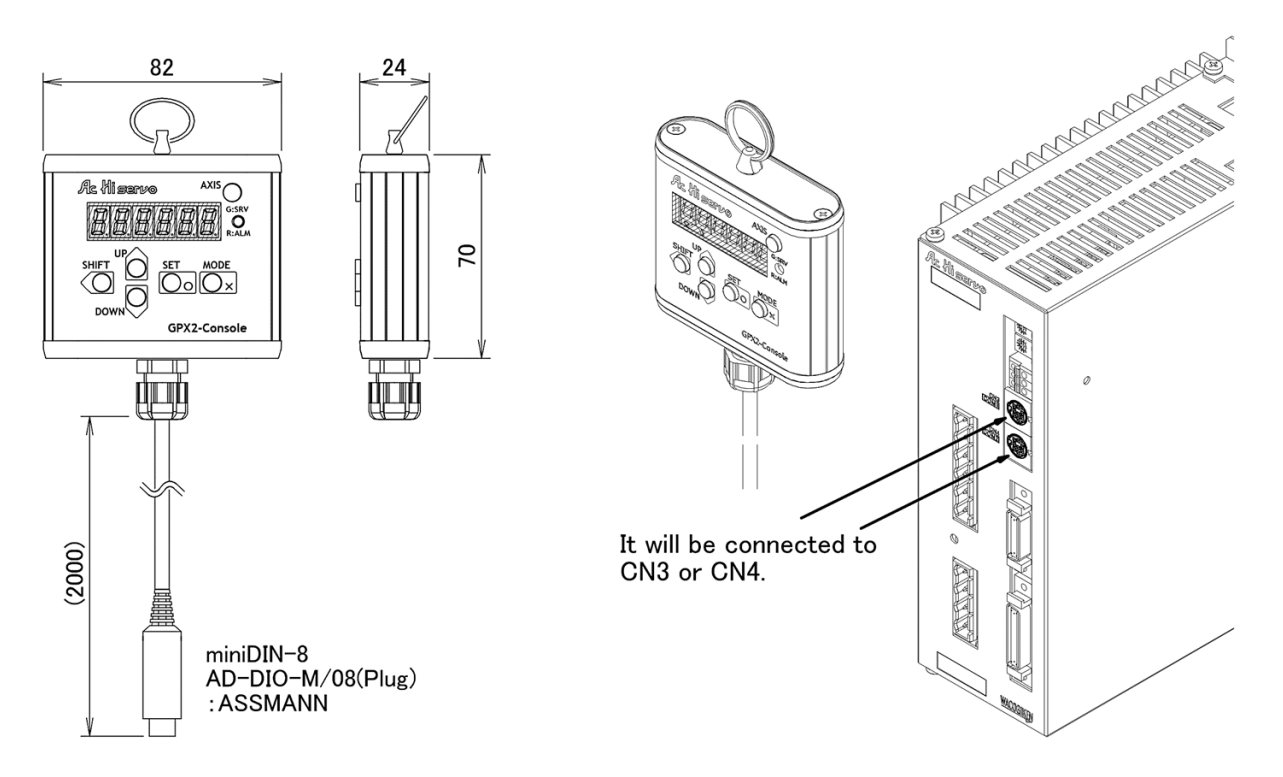

 $\odot A$  setting console dimensions (GP2 - CNS).

#### 1-2. Name of each part

©Setting station (GP2 - STX, GP2 - STY, GP2 - STE)

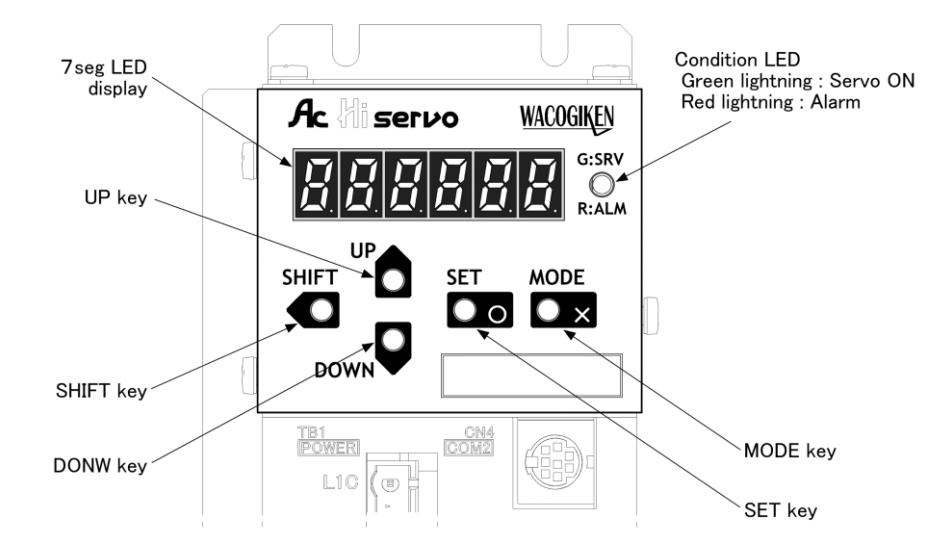

 $\bigcirc$ Setting console (GP2 - CNS)

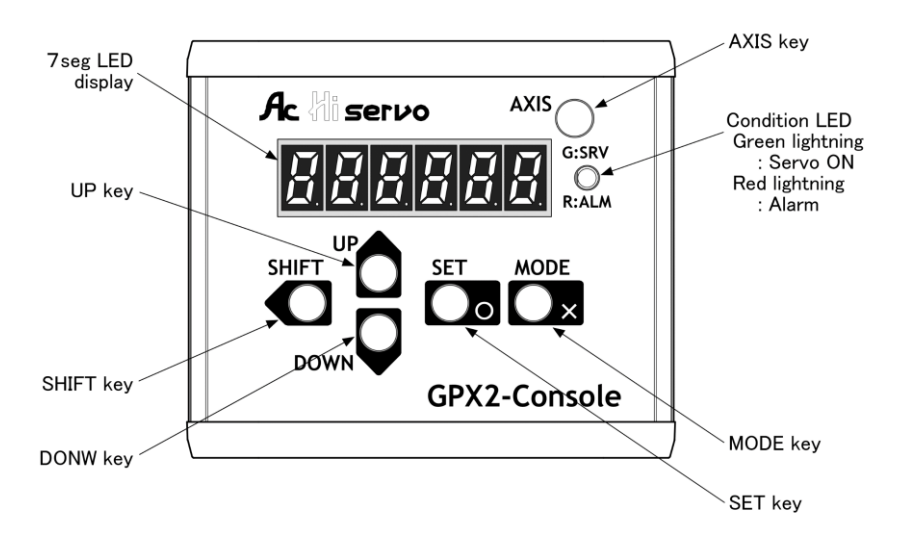

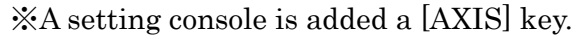

### 2 Setting station operation

#### 2-1. Startup

A setting station and a setting console displays starting displays by following sequence at a time power supply startup.

Later, changing over to situation display in compliance with driver conditions, a setting station operation becomes valid.

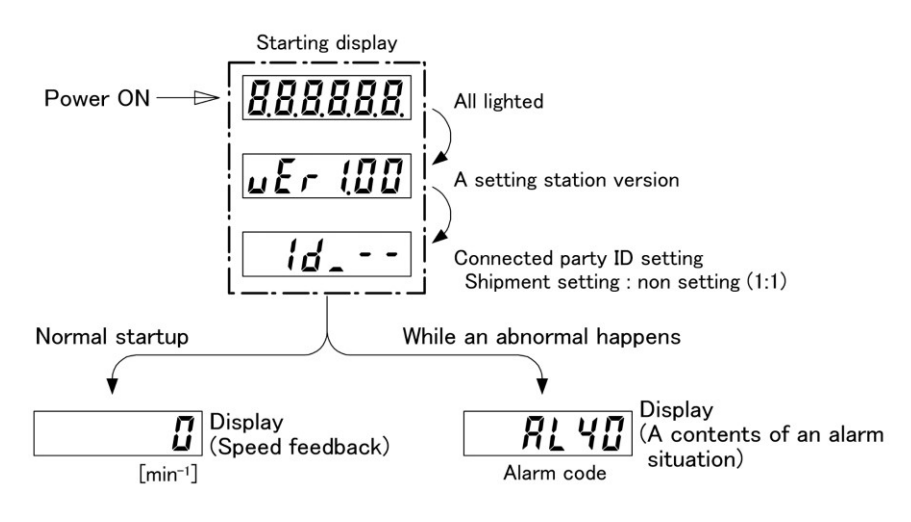

Display at time of starting

An operation starting point at time of startup, it content of the speed feedback  $(\mathbf{5PEEd})$  or alarm situation  $(\mathbf{RLRrn})$ .

At first, push [MODE] key 2 times, go back to main situation display (**J\_5P**). Later by [UP], [DOWN] keys, select item and by pushing [SET] key, you can change to each function. (As for each function, please refer item 3 to 7).

| Main manu |                       | Function                                                |
|-----------|-----------------------|---------------------------------------------------------|
| J. 50     | Situation display     | Situation monitor like motor speed feedback, torque and |
|           |                       | alarm contents.                                         |
| Joli      | Manual drive          | Motor trial run by manual operation.                    |
| 00.0 1    | Fundamental setting   | Parameter concerning to a fundamental setting like a    |
| רחרת_ ו   | parameter             | control mode and a command format.                      |
|           | Servo adjustment      | Parameter about a servo adjustment like a gain and a    |
| rnrn_c    | parameter             | filter.                                                 |
|           | Function allocation   | Parameter to allocate function status to in and out put |
| rnrn_g    | parameter             | signal.                                                 |
|           | Extension setting     | Parameter about extension setting like internal         |
| רחרת_ח    | parameter             | command and alarm output.                               |
|           | Communication setting | Parameter concerning to communication setting like      |
| ב רחרת    | parameter             | baud rate and axis number.                              |
| roñSEt    | Save parameter        | Parameter write in to a driver (flush memory).          |
| RL_Loū    | Alarm history         | Reference of alarm history (past 7 times).              |

#### 2-2. Operation outline

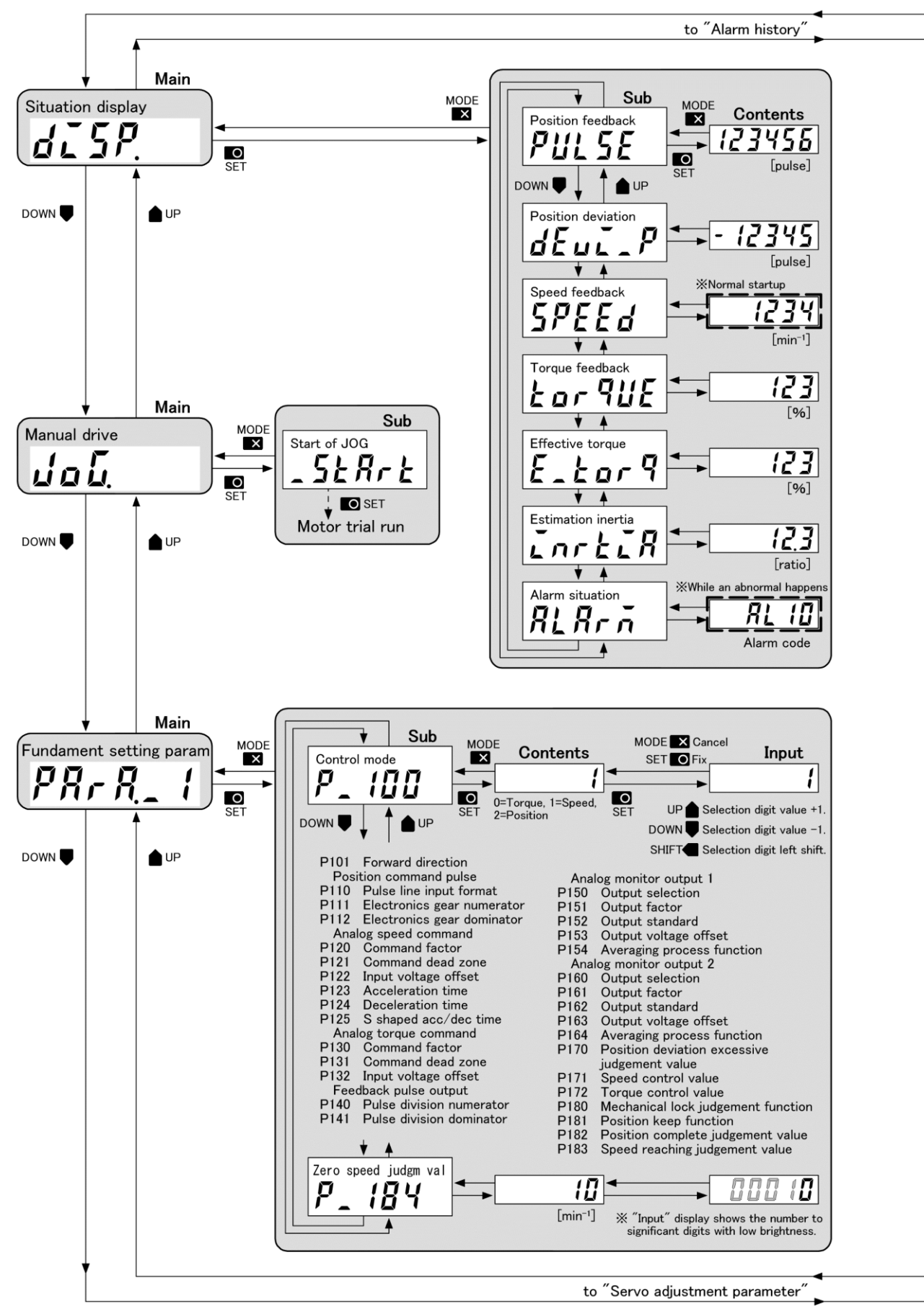

※ If you lose a way during operation, MODE ■ push 3 times then you can be back to a "Main" loop.

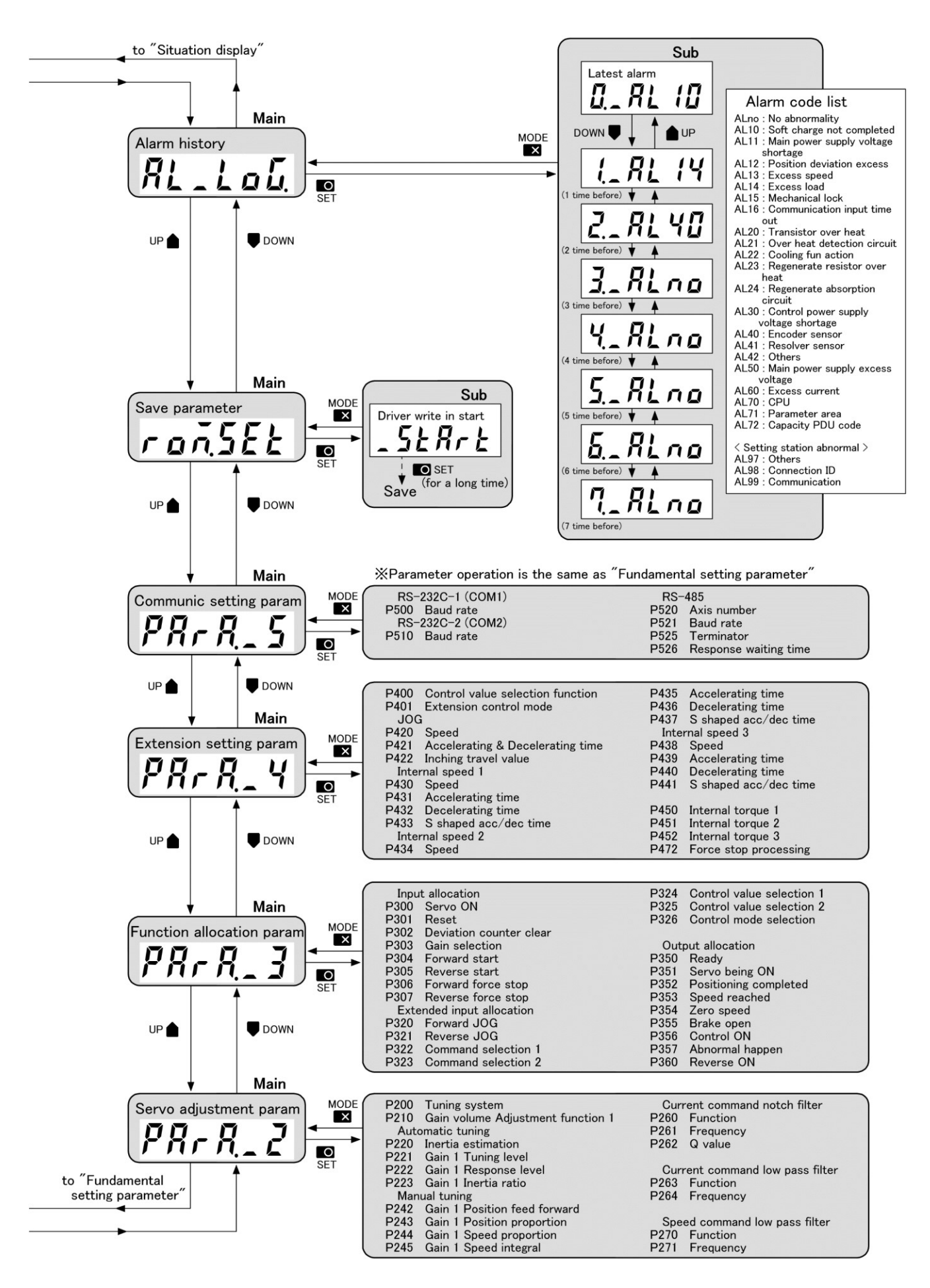

#### 2-3. Select to a connected driver

A function of this phrase is a <u>specialized function off setting console</u>, using [AXIS] key.

Driver has 2 pieces of communication connectors and by RS-485 communication, daisy chain connection is possible. You can select an axis number of driver (ID) which you want to display its content from a setting console connected to driver.

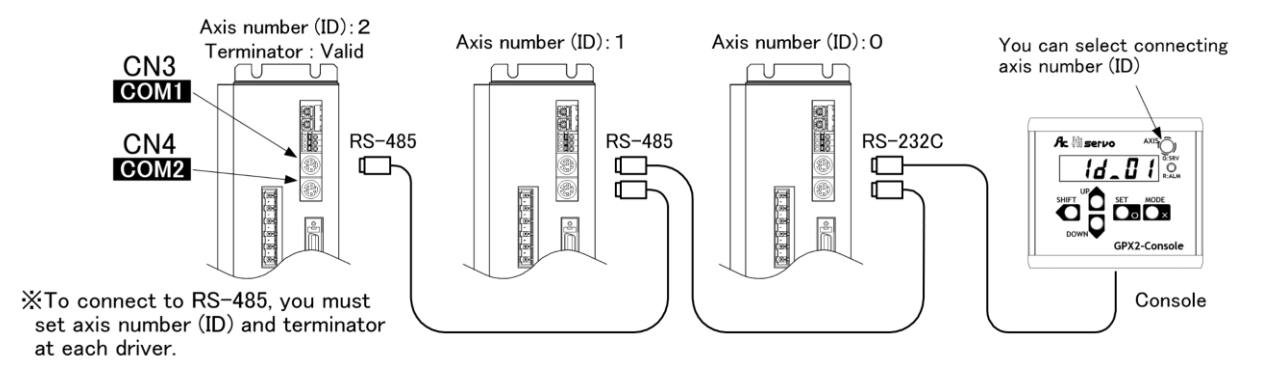

At time of power supply startup (shipment setting), connection destination (ID) is unset. A setting console will display a content of a driver connected by connector.

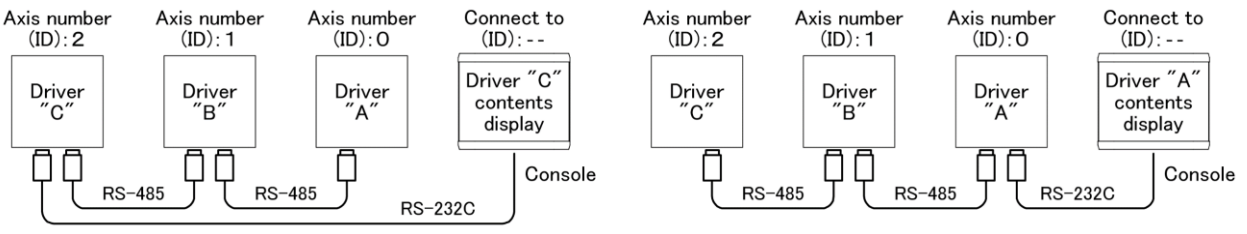

After that, by selection a Contact to (ID), you may display an objective driver contents.

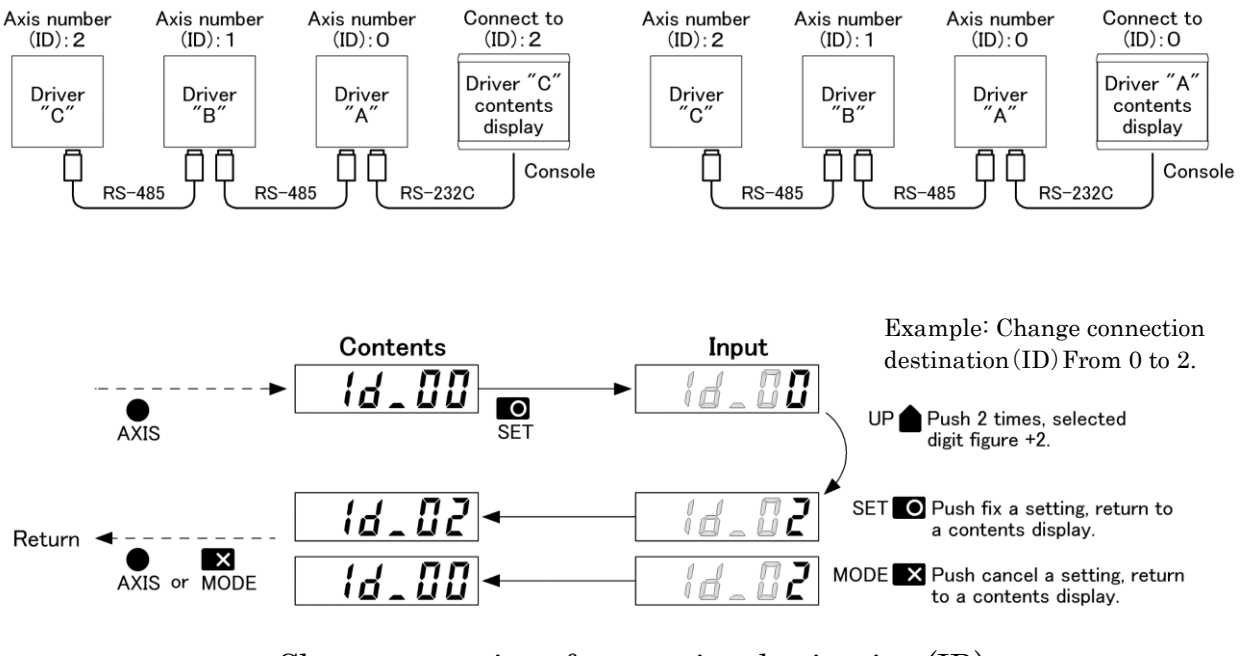

Change operation of connection destination (ID)

◎In case you cannot find an objective driver of connect to during operation.

At a situation of a connect to (ID) is displayed, push [AXIS] key for a long time. <u>Green LED on upper stage of a front panel of an objected driver flushes about</u> <u>2 seconds.</u>

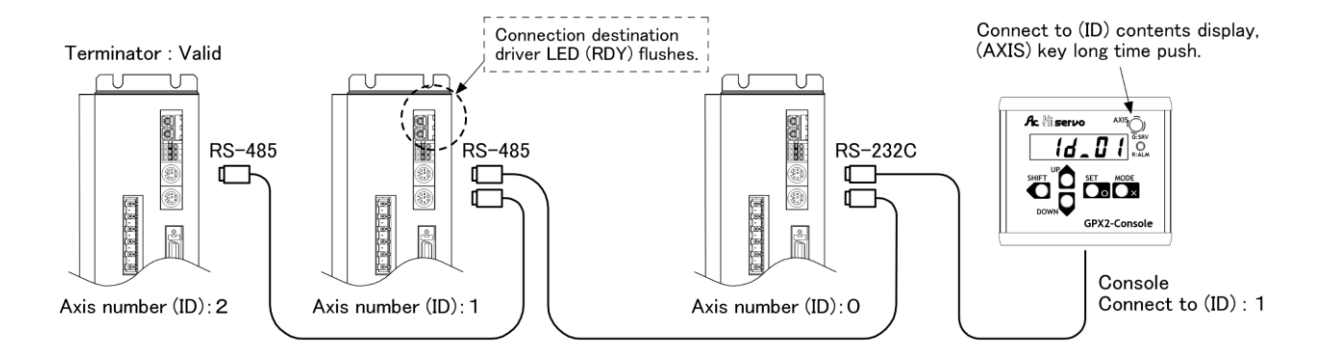

◎About a connection destination (ID) at time of startup.

In the factory setting, when the power is turned on again, the connection destination (ID) returns to the unset state.

If you want to specify the connection destination (ID), While the contents are displayed, press and hold the [SHIFT] key for 2 seconds.

When (ID) setting is saved, applied from next startup.

The upper limit of the save function is 1000 steps in combination with "display contents at startup". (refer item 3)

## 3 Situation monitor of a driver

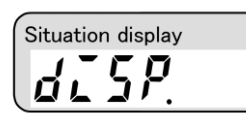

Motor's speed feedback or torque feedback etc., connected driver's driving situation can be monitored. Selecting from Sub, transfer to a content display by [SET] key.

| Sub manu |                    | Contents |                      | Remarks                    |
|----------|--------------------|----------|----------------------|----------------------------|
| PULSE    | Position feedback  | 0        | [pulse]              |                            |
| dEui_P   | Position deviation | 0        | [pulse]              |                            |
| SPEEd    | Speed feedback     | 0        | [min <sup>-1</sup> ] | Normal startup display     |
| tor9UE   | Torque feedback    | 0        | [%]                  |                            |
| E_tor9   | Effective torque   | 0        | [%]                  |                            |
| inctiA   | Estimation inertia | 0.0      | [ratio]              |                            |
| ALArn    | Alarm situation    | RL00     | *1                   | Abnormal happening display |

%1 : As for contents of alarm situation, please refer an alarm code list (item 7-1).

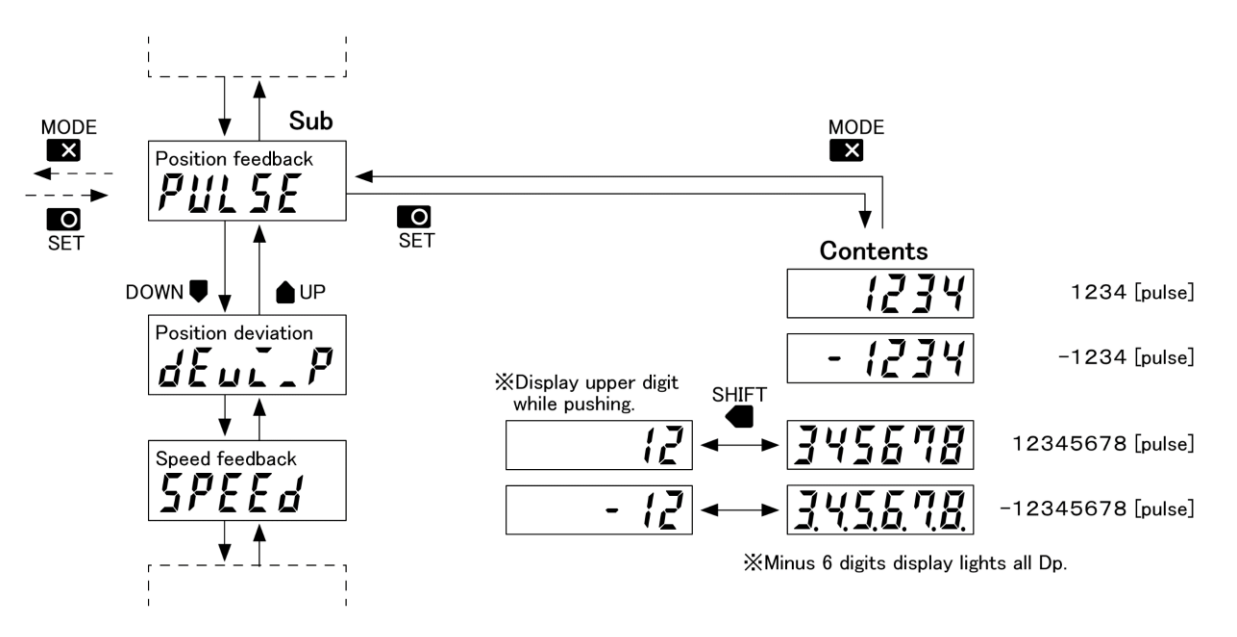

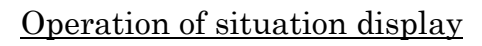

 $\bigcirc$ About a display contents at startup.

In the factory setting, the display will return to speed feedback (5PEEd) when the power is turned on again.

To change, press and hold the [SHIFT] key for 2 seconds in the sub display you want to specify. If you save the display settings, they will be applied from the next startup.

The upper limit of the save function is 1000 steps in combination with "connection destination (ID) at time of startup". (refer item 2-3)

#### 4 Motor trial run

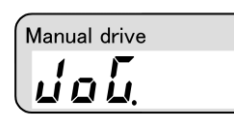

You can make motor trial run (JOG) while driver CN1 (in and out put connector) is not wired. Motor rotation speed at trial run is common with extension setting parameter ( $PR-R_4$ )'s JOG speed ( $P_420$ ).

A modification of JOG speed can be effected to an action by real time, but power supply is re input it returns to a value before the modification. To save the modified value, please refer item 6.

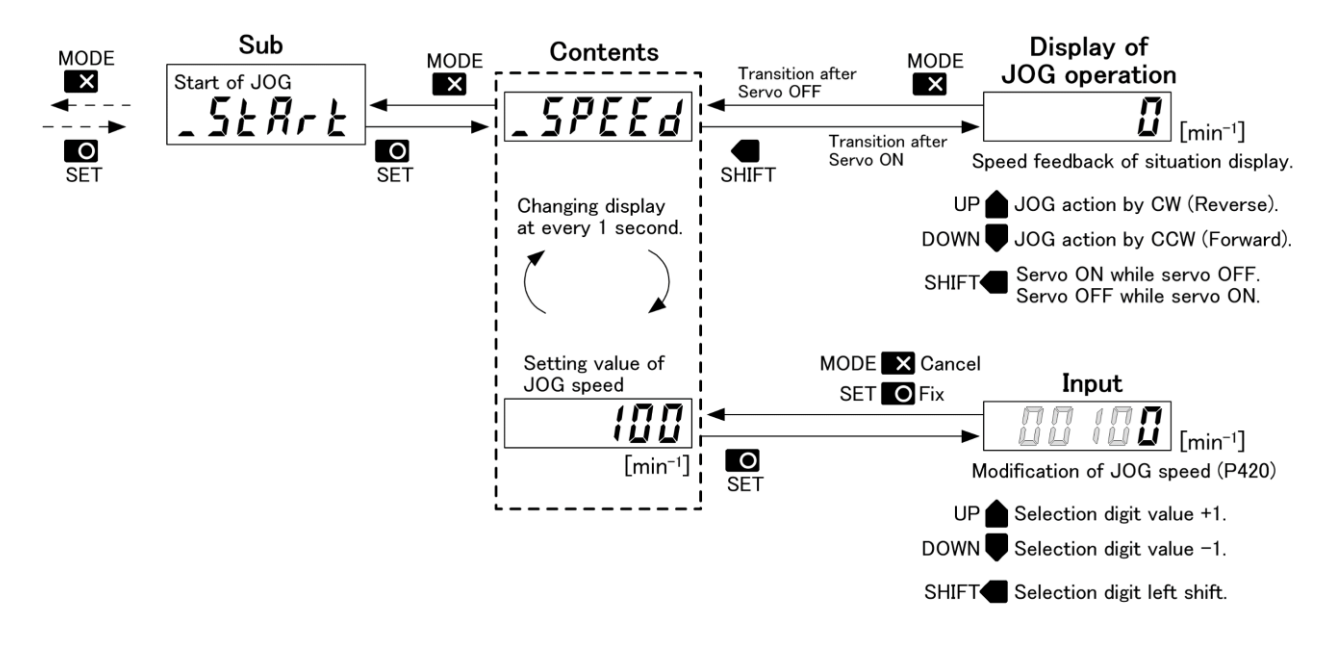

Operation of manual drive

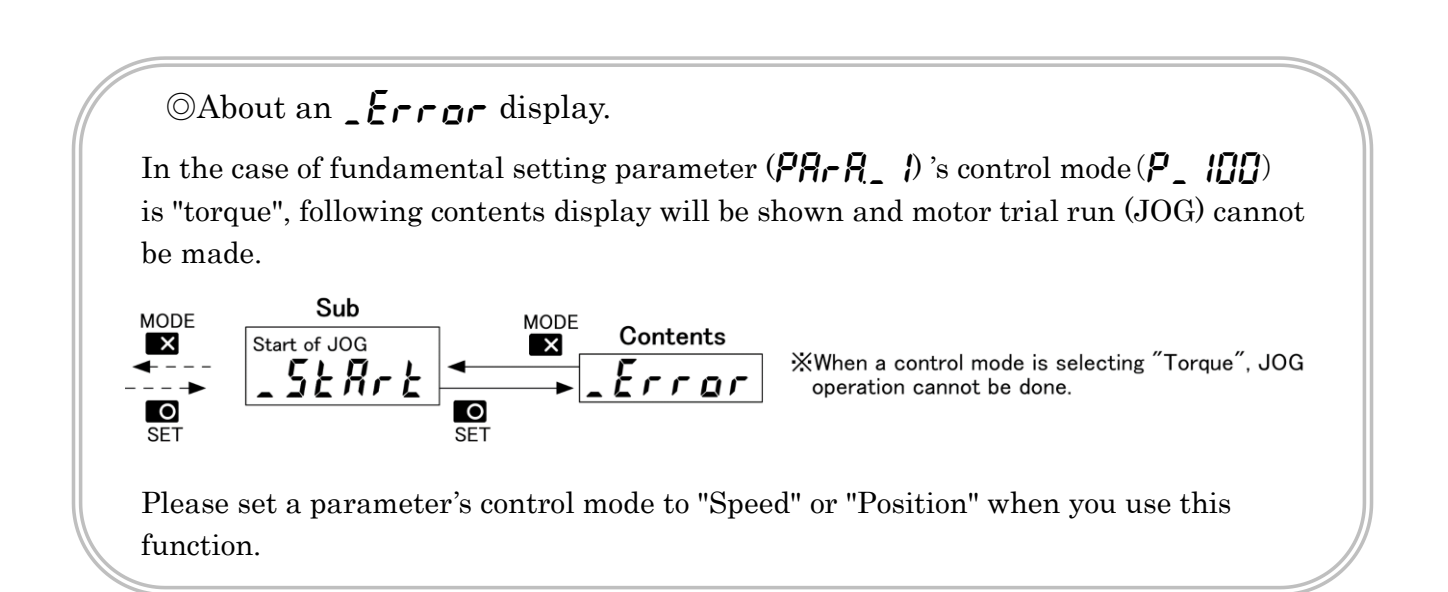

## 5 Parameter confirmation and setting

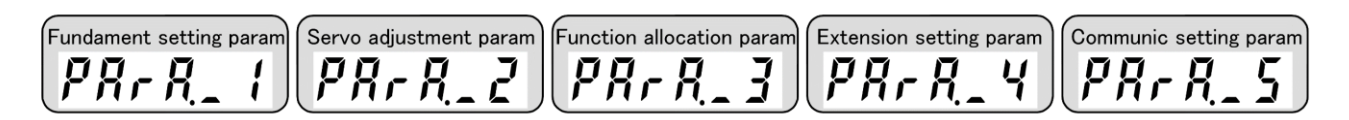

Selecting parameter numbers from each set kind of sub and by pushing [SET] key, it will shift to setting contents.

Using that display, if you push [SET] key again, it will shift to setting input. Depending upon a setting item, it may need a power supply re input. Once you change a setting contents, <u>please be sure to save.</u> (refer item 6)

#### $\bigcirc$ Kinds of setting

| Main menu             | Function                                                        | Sub menu       |
|-----------------------|-----------------------------------------------------------------|----------------|
| Fundamental setting   | Parameter concerning to a fundamental setting like a control    | Refer item 5-1 |
| parameter             | mode and a command format.                                      |                |
| Servo adjustment      | Parameter about a servo adjustment like a gain and a filter.    | Refer item 5-2 |
| parameter             |                                                                 |                |
| Function allocation   | Parameter to allocate function status to in and out put signal. | Refer item 5-3 |
| parameter             |                                                                 |                |
| Extension setting     | Parameter about extension setting like internal command and     | Refer item 5-4 |
| parameter             | alarm output.                                                   |                |
| Communication setting | Parameter concerning to communication setting like baud rate    | Refer item 5-5 |
| parameter             | and axis number.                                                |                |

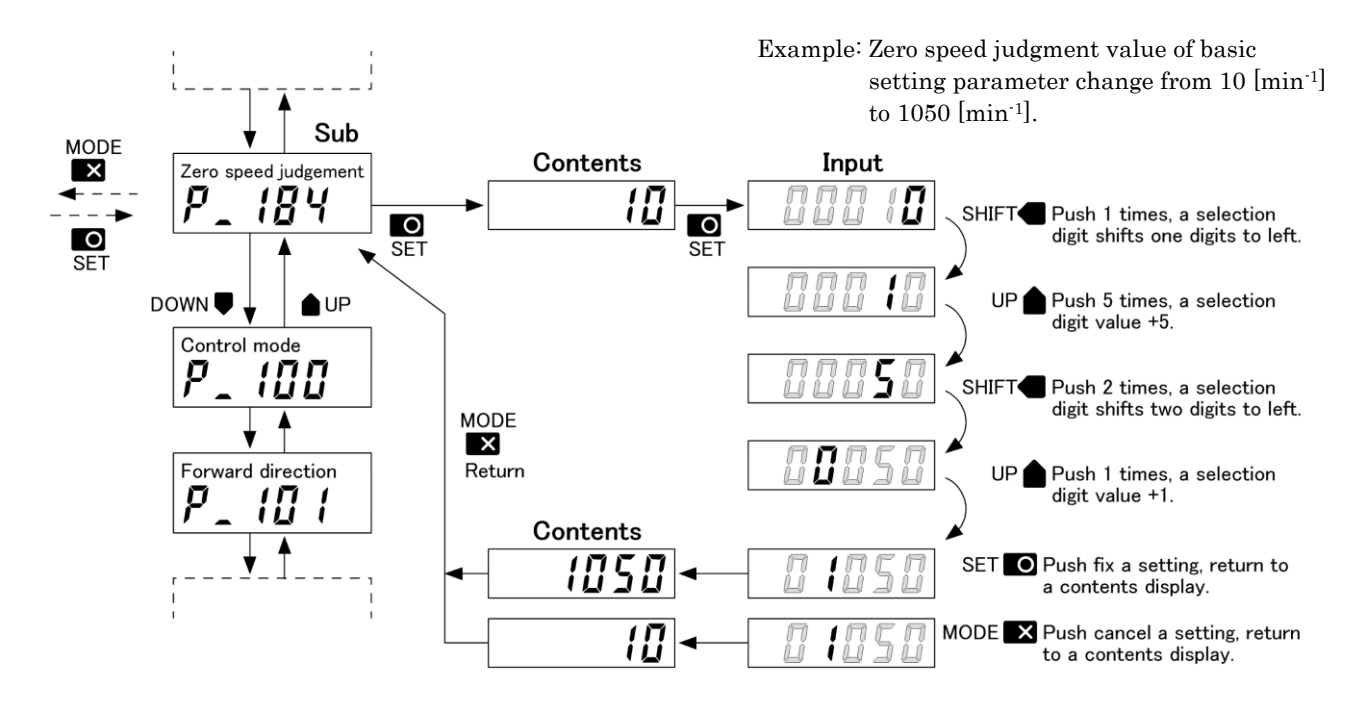

Operation of parameter setting

#### 5-1. Fundamental setting parameter

## PRrR\_ 1

| Sub menu |                                        | Contents (initial value) |       | l value)             | Input (setting area)                                        |
|----------|----------------------------------------|--------------------------|-------|----------------------|-------------------------------------------------------------|
| P_ 100   | Control mode                           | Ģ                        | 1     |                      | 0 = torque, 1 = speed, 2 = position                         |
| P_ 10 I  | Forward direction                      | Ċ                        | 0     |                      | 0 = CCW, 1 = CW                                             |
|          | Position command pulse                 |                          |       |                      |                                                             |
| P_ 1 10  | Pulse line input format                | ሳ                        | 1     |                      | 0 = 1 pulse, 1 = 2 pulse,<br>2 = 2 phase(2), 3 = 2 phase(4) |
| P_111    | Electronics gear numerator             | ወ                        | !     |                      | 1 to 10000                                                  |
| P_ 112   | Electronics gear dominator             | Ģ                        | 1     |                      | 1 to 10000                                                  |
|          | Analog speed command                   |                          |       |                      |                                                             |
| P_ 120   | Command factor <sup>%2</sup>           |                          | 3000  | [min <sup>-1</sup> ] | 1 to 99999                                                  |
| P_ 12 I  | Command dead zone                      |                          | 00    | [min <sup>-1</sup> ] | 0.0 to 999.9                                                |
| P_ 122   | Input voltage offset                   |                          | 0.00  | [V]                  | -1.00 to 1.00                                               |
| P_ 123   | Acceleration time                      |                          | 0     | [ms]                 | 0 to 99999                                                  |
| P_ 124   | Deceleration time                      |                          | 0     | [ms]                 | 0 to 99999                                                  |
| P_ 125   | S shaped acc/dec time                  |                          | 0     | [ms]                 | 0 to 99999                                                  |
|          | Analog torque command                  |                          |       |                      |                                                             |
| P_ 130   | Command factor                         |                          | 300   | [%]                  | 1 to 999                                                    |
| P_ 13 1  | Command dead zone                      |                          | 0.0   | [%]                  | 0.0 to 999.9                                                |
| P_ 132   | Input voltage offset                   |                          | 0.00  | [V]                  | -1.00 to 1.00                                               |
|          | Feedback pulse output                  |                          |       |                      |                                                             |
| P_ 140   | Pulse division numerator               | ወ                        | 1     |                      | 1~10000                                                     |
| Р_ 14 1  | Pulse division dominator               | ወ                        | 1     |                      | 1~10000                                                     |
|          | Analog monitor output 1                |                          |       |                      |                                                             |
| P_ 150   | Output selection                       |                          | 5     |                      | Select from below <sup>**1</sup>                            |
| P_ 15 1  | Output factor <sup>*</sup> 2           |                          | 3000  |                      | -999999 to 999999                                           |
| P_ 152   | Output standard                        |                          | 0     |                      | -999999 to 999999                                           |
| P_ 153   | Output voltage offset                  |                          | 000   | [V]                  | -1.00 to 1.00                                               |
| P_ 154   | Averaging process function             |                          | 15    | [step]               | 0~256                                                       |
|          | Analog monitor output 2                |                          |       |                      |                                                             |
| P_ 160   | Output selection                       |                          | 9     |                      | Select from below <sup>**1</sup>                            |
| P_ 15 1  | Output factor <sup>**2</sup>           |                          | 300   |                      | -999999 to 999999                                           |
| P_ 162   | Output standard                        |                          | 0     |                      | -999999 to 999999                                           |
| P_ 163   | Output voltage offset                  |                          | 000   | [V]                  | -1.00 to 1.00                                               |
| P_ 164   | Averaging process function             |                          | 15    | [step]               | 0 to 256                                                    |
| סרו _P   | Position deviation excessive judgement | Ģ                        | 10000 | [pulse]              | 0 to 100000                                                 |
| _        | value                                  |                          |       |                      |                                                             |
| P_ 171   | Speed control value <sup>%</sup> 2     | Ċ                        | 3500  | [min <sup>-1</sup> ] | 0 to 99999                                                  |
| P_ 172   | Torque control value <sup>**2</sup>    | Ċ                        | 300   | [%]                  | 0 to 1000                                                   |
| P_ 180   | Mechanical lock judgement function     | Ċ                        | 0     |                      | 0 = invalid, $1 = $ valid                                   |
| P_ 18 1  | Position keep function                 | Ċ                        | 0     |                      | 0 = invalid, 1 = valid                                      |
| P_ 182   | Position complete judgement value      | Ċ                        | 10    | [pulse]              | 0 to 10000                                                  |
| P_ 183   | Speed reaching judgement value **2     | Ċ                        | 3000  | [min <sup>-1</sup> ] | 0 to 99999                                                  |
| P_ 184   | Zero speed judgement value             | Ģ                        | 10    | [min <sup>-1</sup> ] | 0 to 10000                                                  |

%1: Analog monitor selection group

0 = Position feedback [pulse],

1 = Position command [pulse], 7 = Speed command  $[\min^{-1}]$ ,

2 = Position deviation [pulse],8 =Speed analog input [V],

6 =Speed feedback [min<sup>-1</sup>], 9 = Torque feedback [%],

10 = Torque command [%],

- 11 = Torque analog input [V],
- 12 = Main power supply voltage [V] (GPX2 8~16 only),

13 = Estimated inertia ratio [ratio],

306 = Effective torque [%], 4 = Position command speed [pps]

2 : It may be different depending upon combined motor specification.

3: 0 (Power supply) marked parameter should be re-power supply input after a modification.

## 5-2. Servo adjustment parameter

## PArA\_2

| Sub menu |                                   | Contents (initial value) |         | Input (setting area)         |
|----------|-----------------------------------|--------------------------|---------|------------------------------|
| P_200    | Tuning system                     | ወ በ                      |         | 0 = automatic, $1 = $ manual |
| D1 5_9   | Gain volume Adjustment function 1 | 1                        |         | 0 = invalid, 1 = valid       |
|          | Automatic tuning                  |                          |         |                              |
| P_220    | Inertia estimation                | 0                        |         | 0 = invalid, 1 = valid       |
| P_221    | Gain 1 Tuning level               | Ű                        |         | 1.0 to 10.0                  |
| P_222    | Gain 1 Response level             | 00                       |         | -10.0 to 10.0                |
| P_223    | Gain 1 Inertia ratio              | 50                       | [ratio] | 0.0 to 30.0                  |
|          | Manual tuning                     |                          |         |                              |
| Р_242    | Gain 1 Position feed forward      | 0                        | [%]     | 0 to 100                     |
| P_243    | Gain 1 Position proportion        | 30                       |         | 0 to 1000                    |
| Р_244    | Gain 1 Speed proportion           | 300                      |         | 0 to 5000                    |
| P_245    | Gain 1 Speed integral             | 150                      |         | 0 to 5000                    |
|          | Current command notch filter      |                          |         |                              |
| P_260    | Function                          | 0                        |         | 0 = invalid, 1 = valid       |
| P_26 (   | Frequency                         | 10000                    | [Hz]    | 10.0 to 1500.0               |
| P_262    | Q value                           | רם                       |         | 0.5 to 5.0                   |
|          | Current command low pass filter   |                          |         |                              |
| P_263    | Function                          | 0                        |         | 0 = invalid, 1 = valid       |
| Р_264    | Frequency                         | 1000.0                   | [Hz]    | 10.0 to 3000.0               |
|          | Speed command low pass filter     |                          |         |                              |
| P_270    | Function                          | 0                        |         | 0 = invalid, 1 = valid       |
| P_271    | Frequency                         | 10000                    | [Hz]    | 10.0 to 3000.0               |

%1: In the case of setting modification of automatic tuning gain 2 (P224 to P226), manual tuning gain 2 (P248 to P251) which are with out notation, please use a tool software (TelGPX2).

2: 0 (Power supply) marked parameter should be re-power supply input after a modification.

#### 5-3. Function allocation parameter

# PRrR\_3

| Sub menu |                           | Contents (initial value)  | Input (setting area)                                                  |
|----------|---------------------------|---------------------------|-----------------------------------------------------------------------|
|          | Input allocation          |                           | It allocates function to input 1 to 8                                 |
| P_300    | Servo ON                  | 🖸 / Positive logic        | (double allocation possible)                                          |
| P_30 I   | Reset                     | De Positive logic         | 0.0 = -1                                                              |
| P_302    | Deviation counter clear   | De Positive logic         | 0.0 - always OFF (function invalid),<br>0.1 = input 1 positive logic, |
| Р_304    | Forward start             | <b>[]]</b> Positive logic | 0.2 = input 2 positive logic,                                         |
| P_30S    | Reverse start             | 🛛 🖓 Positive logic        | 0.3 = input  3  positive logic,<br>0.4 = input  4  positive logic     |
| P_ 306   | Forward force stop        | <b>[7</b> Negative logic  | 0.5 = input 5 positive logic,                                         |
| P_307    | Reverse force stop        | <b>13</b> Negative logic  | 0.6 = input  6  positive logic,                                       |
|          | Extended input allocation |                           | 0.7 = input 7 positive logic,<br>0.8 = input 8 positive logic,        |
| P_320    | Forward JOG               | <b>25</b> Positive logic  | 1.0 = always ON (function valid),                                     |
| P_32 I   | Reverse JOG               | <b>25</b> Positive logic  | 1.1 = input 1 negative logic,<br>1 2 = input 2 negative logic         |
| P_322    | Command selection 1       | 00                        | 1.3 = input 3 negative logic,                                         |
| P_323    | Command selection 2       | 00                        | 1.4 = input 4 negative logic,                                         |
| Р_324    | Control value selection 1 | 00                        | 1.6 = input 6 negative logic,                                         |
| P_325    | Control value selection 2 | 00                        | 1.7 = input 7 negative logic,                                         |
| P_326    | Control mode selection    | 00                        | 1.8 = input 8 negative logic                                          |
|          | Output allocation         |                           | It allocates function to output 1 to 4.                               |
| P_350    | Ready                     | 00                        | (Double allocation prohibited) **1                                    |
| P_35 (   | Servo being ON            | 00                        | 0.0 = no allocation (function invalid).                               |
| P_352    | Positioning completed     | 🛛 / Positive logic        | 0.1 = output 1 positive logic,                                        |
| P_353    | Speed reached             | 00                        | 0.2 = output 2 positive logic,                                        |
| P_354    | Zero speed                | De Positive logic         | 0.3 = output 3 positive logic,<br>0.4 = output 4 positive logic,      |
| P_355    | Brake open                | <b>]]]</b> Positive logic | 1.0 = no allocation (function invalid),                               |
| P_356    | Control ON                | 00                        | 1.1 = output 1 negative logic,<br>1.2 = output 2 negative logic       |
| P_357    | Abnormal happen           | <b>¦4</b> Negative logic  | 1.3 = output 3 negative logic,                                        |
| P_360    | Reverse ON                | 00                        | 1.4 = output 4 negative logic                                         |

%1: If the function allocation to the output signal is duplicated, "warning" occurs. Please be careful.

2: In the case of setting modification of gain selection (P303), specified item abnormal (P370) and specified item warning (P371) which are with out notation, please use a tool software (TelGPX2).

#### 5-4. Extension setting parameter

## PRrR\_4

| Sub menu |                                  | Contents (initia | al value)            | Input (setting area)                                         |
|----------|----------------------------------|------------------|----------------------|--------------------------------------------------------------|
| P_400    | Control value selection function | ወ በ              |                      | 0 = invalid, $1 = $ valid                                    |
| P_401    | Extension control mode           | <u>ل</u> - ا     |                      | -1 = no extension,<br>0 = torque, 1 = speed, 2 = position    |
|          | JOG                              |                  |                      |                                                              |
| P_420    | Speed                            | 100              | [min <sup>-1</sup> ] | 1 to 99999                                                   |
| P_421    | Accelerating & Decelerating time | 500              | [ms]                 | 0 to 99999                                                   |
| Р_422    | Inching travel value             | 0                | [pulse]              | 1 to 9999999 (0 = infinite feed)                             |
|          | Internal speed 1                 |                  |                      |                                                              |
| P_430    | Speed                            | 1000             | [min <sup>-1</sup> ] | -99999 to 99999                                              |
| P_431    | Accelerating time                | 100              | [ms]                 | 0 to 99999                                                   |
| P_432    | Decelerating time                | 100              | [ms]                 | 0 to 99999                                                   |
| Р_Ч33    | S shaped acc/dec time            | 100              | [ms]                 | 0 to 99999                                                   |
|          | Internal speed 2                 |                  |                      |                                                              |
| Р_ЧЗЧ    | Speed                            | 2000             | [min <sup>-1</sup> ] | -99999 to 99999                                              |
| P_435    | Accelerating time                | 100              | [ms]                 | 0 to 99999                                                   |
| Р_436    | Decelerating time                | 100              | [ms]                 | 0 to 99999                                                   |
| P_437    | S shaped acc/dec time            | 100              | [ms]                 | 0 to 99999                                                   |
|          | Internal speed 3                 |                  |                      |                                                              |
| Р_Ч38    | Speed <sup>%2</sup>              | 3000             | [min <sup>-1</sup> ] | -99999 to 99999                                              |
| P_439    | Accelerating time                | 100              | [ms]                 | 0 to 99999                                                   |
| Р_ЧЧО    | Decelerating time                | 100              | [ms]                 | 0 to 99999                                                   |
| Р_ЧЧ¦    | S shaped acc/dec time            | 100              | [ms]                 | 0 to 99999                                                   |
| P_450    | Internal torque 1                | 50               | [%]                  | -99999 to 99999                                              |
| P_451    | Internal torque 2                | 100              | [%]                  | -99999 to 99999                                              |
| P_452    | Internal torque 3                | 150              | [%]                  | -99999 to 99999                                              |
| Р_ЧТ2    | Force stop processing            | <u>ს</u> ე       |                      | 0 = torque zero,<br>1 = speed/torque zero,<br>2 = speed zero |

%1: In the case of setting modification of specified abnormality function (P402), specified warning function (P403), and Warning judgement value (P410 to P416) which are with out notation, please use a tool software (TelGPX2).

%2 : It may be different depending upon combined motor specification.

 $3: \mathbf{O}$  (Power supply) marked parameter should be re-power supply input after a modification.

#### 5-5. Communication setting parameter

## PR-R\_S

| Sub menu |                              | Contents (initial value) |               | Input (setting area)    |
|----------|------------------------------|--------------------------|---------------|-------------------------|
| P_500    | RS-232C-1 (COM1) Baud rate   | ل                        | 2             | Select from below $*_1$ |
| P_S 10   | RS-232C-2 (COM2) Baud rate   | Ċ                        | 2             | Select from below $*_1$ |
| P_520    | RS-485 Axis number           | ዑ                        | 0             | 0 to 7                  |
| P_521    | RS-485 Baud rate             |                          | 2             | Select from below $*_1$ |
| P_525    | RS-485 Terminator            | ዑ                        | 0             | 0=無効、1=有効               |
| P_526    | RS-485 Response waiting time |                          | <b>¦</b> [ms] | 0 to 999                |

**※**1 : Baud rate selection group

0 = 9600 [bps], 1 = 19200 [bps], 2 = 38400 [bps], 3 = 57600 [bps], 4 = 115200 [bps]

2: 0 (Power supply) marked parameter should be re-power supply input after a modification.

## 6 Save a modified parameter

Save a modified parameter contents (item 5) into a flush memory in a driver.

Please do not cut an operation power supply (driver control power supply) while writing operation.

While sub display ( $\_$ **5** $\pounds$ **R** $_{-}$  $\pounds$ ), please push [SET] key for a long time. Once display changes to ( $\_$ **\pounds** $_{-}$  $\pounds$ ), writing operation completes.

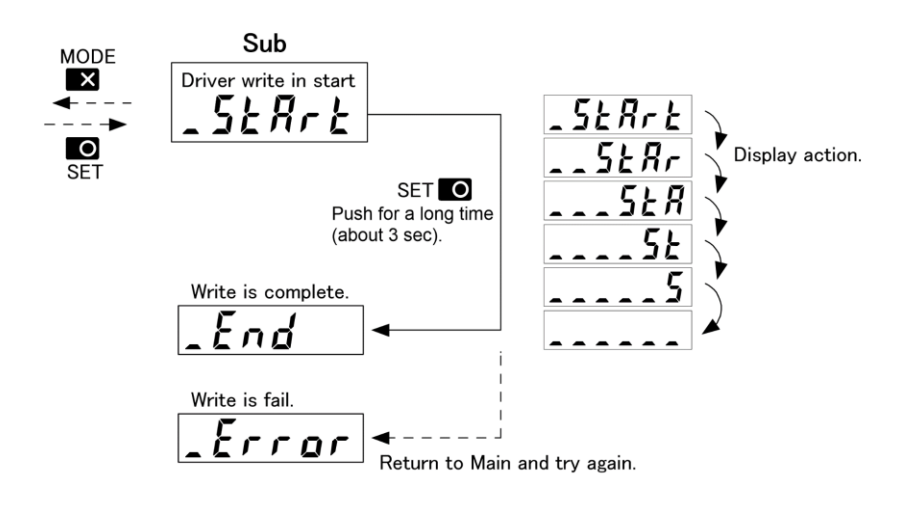

Saveing operation of parameter

## 7 Display of alarm history

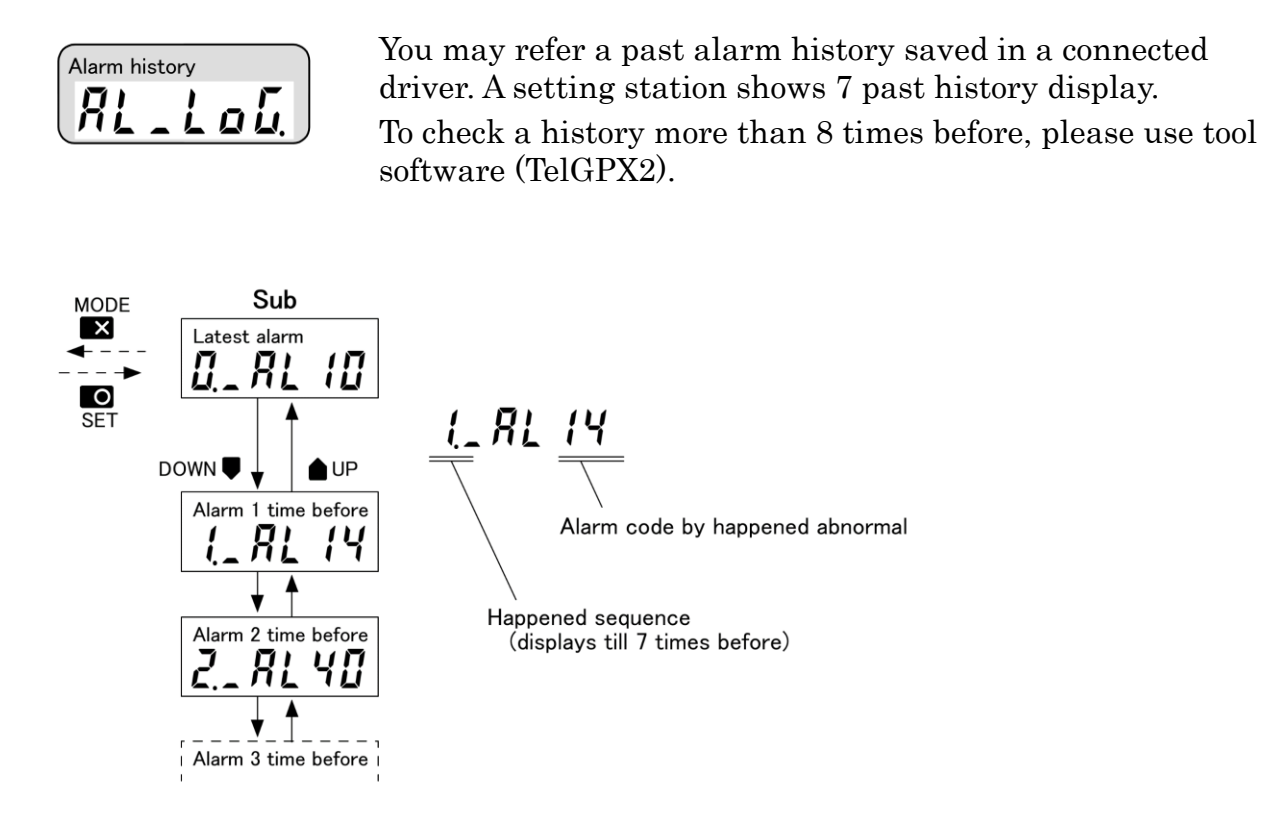

Reference operation of alarm history

## 7-1. List of alarm code

*RL\_\_* 

| Alaem         | Abnormal class<br>(Reset function)                                          | Abnormal contents                        | Cause                                                                                                    |  |  |
|---------------|-----------------------------------------------------------------------------|------------------------------------------|----------------------------------------------------------------------------------------------------|--|--|
| RLno          |                                                                             | No abnormality                           | _                                                                                                    |  |  |
| AL IO         | <b>Minor fault</b><br>(Reset: Possible)                                     | Soft charge not<br>completed             | Input a servo signal at no main power supply situation.                                                                                       |  |  |
| RLII          |                                                                             | Main power supply<br>voltage shortage    | Driver main power supply (internal bus voltage) fall less than DC180 [V] during motor drive.                                                  |  |  |
| AL 12         |                                                                             | Position deviation                       | A position deviation excesses a position deviation excess<br>determination value (item P170)                                                  |  |  |
| RL 13         |                                                                             | Excess speed                             | A situation which a feedback speed excesses a speed control value (item P171) continues more than 1 [sec].                                    |  |  |
| RL 14         |                                                                             | Excess load                              | Detects an excess load situation by electronics thermal system.<br>Miss wiring by power line (TB1, 2) or sensor (CN2).                        |  |  |
| <i>RL 1</i> 5 |                                                                             | Mechanical lock                          | In the zero-speed determination value (item P184) of feedback speed, the lowest torque control situation continues more than 0.2 [sec].       |  |  |
| RL 16         |                                                                             | Communication<br>input time out          | while motor trial run is done, from tool software by<br>communication, an abnormal communication continues more<br>than 2.5 [sec].            |  |  |
| <i>AL50</i>   | <b>Temperature</b><br>(Reset: Possible)                                     | Transistor over heat                     | A cooling heat sink temperature excesses 80 [°C]. Detect an internal protection of power element.                                             |  |  |
| AFS I         | -                                                                           | Over heat detection<br>circuit           | Detecting an abnormality at over heat detecting electric circuit.                                                                             |  |  |
| RL22          |                                                                             | Cooling fan action                       | Detect an abnormality of a fan.<br>(only GPX2 - 60 to 80)                                                                                     |  |  |
| <i>RL23</i>   |                                                                             | Regenerate resistor<br>over heat         | To detect an over heat of internal regenerate resistor by thermal signal or resistor temperature rise 35 [K].                                 |  |  |
| <i>AL3</i> 4  |                                                                             | Regenerate<br>absorption circuit         | To detect an abnormality of electric circuit which does a regenerate absorption.                                                              |  |  |
| RL 30         | <b>Control power supply</b><br><b>voltage shortage</b><br>(Reset: Possible) | Control power supply<br>voltage shortage | Input voltage of a driver control power supply falls less than<br>AC80 [V].<br>(increasing a case of instant power break down)                |  |  |
| AL 40         | Motor position sensor<br>(Reset: Not possible)                              | Encoder sensor                           | Wiring abnormality like sensor (CN2) disconnection and short                                                                                  |  |  |
| ЯЦЧ І         |                                                                             | Resolver sensor                          | Sensor system of a combined motors does not match.<br>A logic of sensor signals and frequency abnormal situation.                             |  |  |
| RL 42         |                                                                             | Others                                   |                                                                                                    |  |  |
| AL SO         | Main power supply<br>excess voltage<br>(Reset: Not possible)                | Main power supply<br>excess voltage      | By regenerate energy, a driver main power supply (internal bus)<br>rises more than DC430 [V].<br>A shortage of regenerate absorption capacity |  |  |
| <i>AL</i> 60  | <b>Excess current</b><br>(Reset: Not possible)                              | Excess current                           | To detect an excess current of driver output stage by short<br>circuit of motor power and ground fault.                                       |  |  |
| RL 70         | System abnormal<br>(Reset: Not possible)                                    | CPU                                      | Detected abnormal of CPU and control circuit by excess noise.                                                                                 |  |  |
| 8L71          |                                                                             | Parameter area                           | Detected abnormal in parameter area internally in memory<br>(data contents                                                                    |  |  |
| RL 72         |                                                                             | Capacity PDU code                        | Detect an abnormal in driver capacity detection circuit.                                                                                      |  |  |
| <i>A</i> L97  | Setting stataion<br>abnormal                                                | Others                                   | Hard ware of setting station is abnormal.                                                                                                    |  |  |
| <i>RL</i> 98  | (*1)                                                                        | Connection ID                            | Cannot find an objected driver of connecting ID.                                                                                              |  |  |
| <i>RL</i> 99  |                                                                             | Communication                            | Detected a communication abnormality between setting station<br>and driver CPU.                                                               |  |  |

%1: After AL90, abnormality of a setting station. Driver main body's abnormal will not happen.

#### < REVISION HISTORY >

| DATE       | NUMBER   | CONTENTS      |
|------------|----------|---------------|
| 2019.05.26 | D0502010 | FIRST EDITION |
|            |          |               |
|            |          |               |

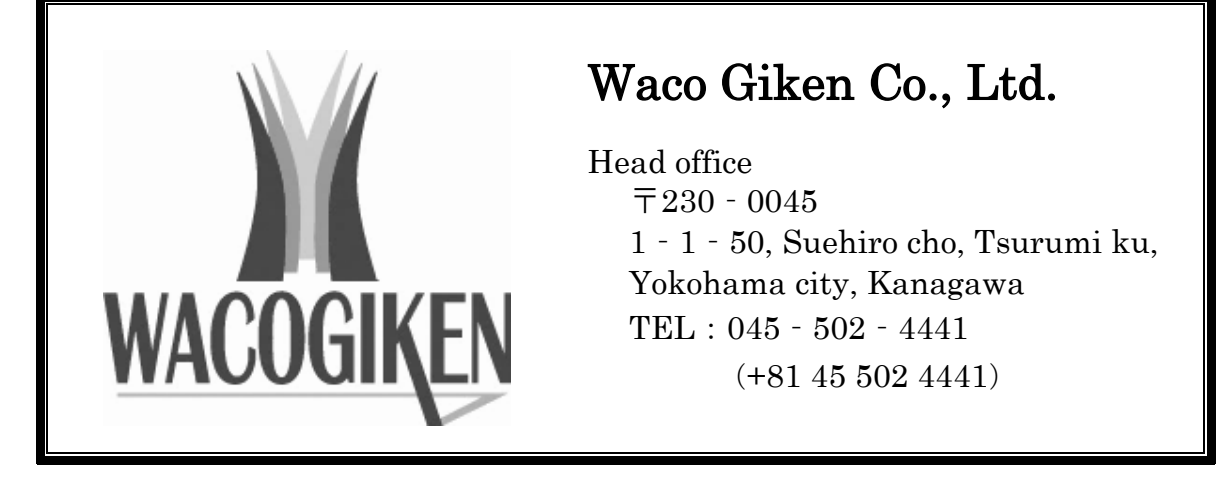

ALL SPECIFICATION IS SUBJECT TO CHANGE FOR IMPROVEMENT WITHOUT PRIOR INFORMATION.

D0502010